## Enterprise Audit – Google Workspace連携設定

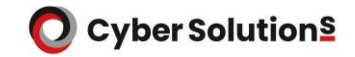

### Enterprise Audit - Google Workspace連携設定

- Google Workspaceをご利用のお客様向けに、Google Workspaceで送受信したメールを Enterprise Auditにアーカイブするための設定について説明しています。
- 本設定実施後、Google Workspaceで送受信したメールがEnterprise Auditにアーカイブされ、 Enterprise Audit上で検索できるようになります。

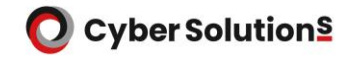

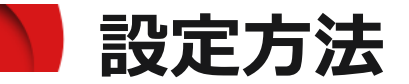

1. Google Workspace 管理コンソールへログインします。

ブラウザより下記URLへアクセスします。 https://admin.google.com/

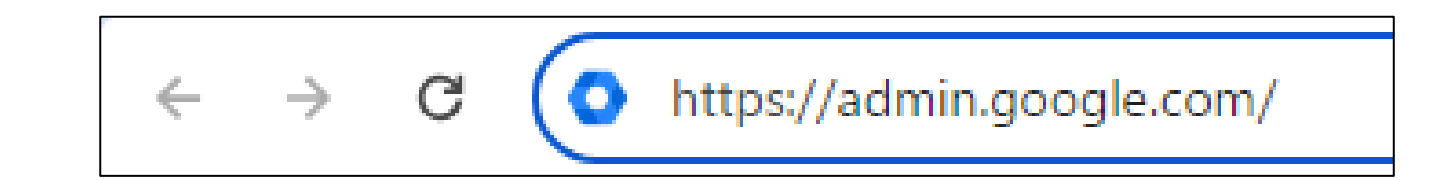

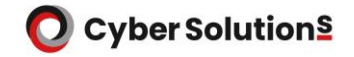

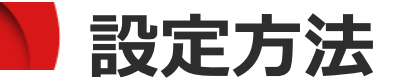

2. 画面左上のナビゲーションメニュー(三本線)をクリックし、 [アプリ]-[Google Workspace]-[Gmail] の順にクリックします。

| 📃 🔿 Admin          | Q、 ユーザー、グループ、設定を検索                 |                                                |  |
|--------------------|------------------------------------|------------------------------------------------|--|
| ▼ … アプリ            | アプリ > Google Workspace > Gmail の設定 |                                                |  |
| 概要                 |                                    |                                                |  |
| ✓ Google Workspace | M Gmail                            | サービスのステータス                                     |  |
| サービスのステータス         |                                    |                                                |  |
| 管理NEW              | ステータス                              | ユーザー設定                                         |  |
| AppSheet           | オン(すべてのユーザー)                       | 名前の形式を設定します。テーマ、開封確認、メー                        |  |
| Gmail              |                                    |                                                |  |
| Google Meet        |                                    | +7 b                                           |  |
| Google Voice       |                                    |                                                |  |
| Google サイト         |                                    | メッセージを Microsoft Exchange にリダイレクト<br>ストを追加します。 |  |

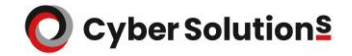

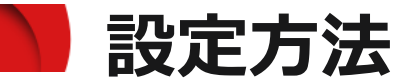

#### 3. 画面右側のメニューより、[ホスト]をクリックします。

| 😑 💽 Admin          | Q ユーザー、グループ、設定を検索                  |                                                      | ф 8 © Ш           |
|--------------------|------------------------------------|------------------------------------------------------|-------------------|
| ▼ Ⅲ アプリ            | アプリ > Google Workspace > <b>Gm</b> | ail の設定                                              |                   |
| 概要                 |                                    |                                                      |                   |
| ✓ Google Workspace | M Gmail                            | サービスのステータス                                           | オン(すべてのユーザー) 💙    |
| サービスのステータス         |                                    |                                                      |                   |
| 管理NEW              | ステータス                              | ユーザー設定                                               | ~                 |
| AppSheet           | オン(すべてのユーザー)                       | 名前の形式を設定します。テーマ、開封確認、メール委任など                         | のユーザー設定を有効にします。   |
| Gmail              |                                    |                                                      |                   |
| Google Meet        |                                    | +71                                                  |                   |
| Google Voice       |                                    |                                                      | ~                 |
| Google サイト         |                                    | メッセージを Microsoft Exchange にリダイレクトするなど、高<br>ストを追加します。 | 渡なルーティングに使用するメールホ |
| Google チャット        |                                    |                                                      |                   |
| Jamboard           |                                    |                                                      |                   |
| Кеер               |                                    | テフォルトのルーティング                                         | ~                 |

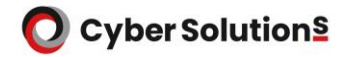

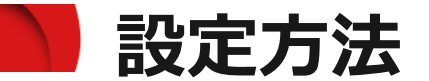

#### 4. 「ルートを追加」をクリックします。

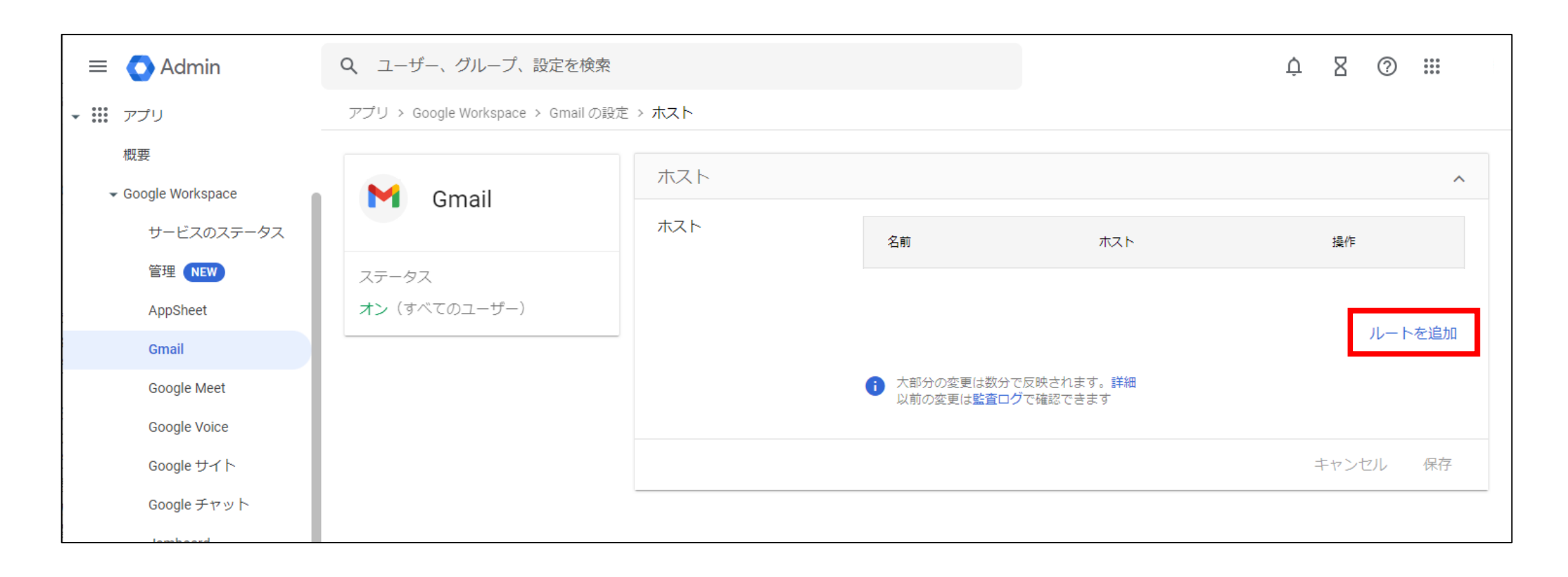

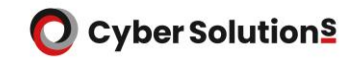

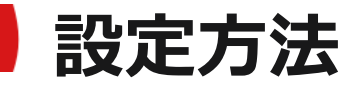

- 5. 開通通知書をご確認いただき、「メールのルートを追加」画面にて 以下の内容を設定し「保存」をクリックします。
- ※開通通知書に記載のアクセスURLによって 設定内容が異なりますのでご注意ください。
- ・開通通知書に記載のアクセスURLが 「https://mbspb.cybermail.jp」のお客様
- ■名前:任意
   ■メールサーバーの指定
- ■メールサーバーの指定「単一のホスト」 「mtaspb.cybermail.jp」「25」
- ・開通通知書に記載のアクセスURLが 「https://mbspm.cybermail.jp」のお客様
- ■名前:任意
   ■メールサーバーの指定「単一のホスト」 「mtaspm.cybermail.jp」「25」

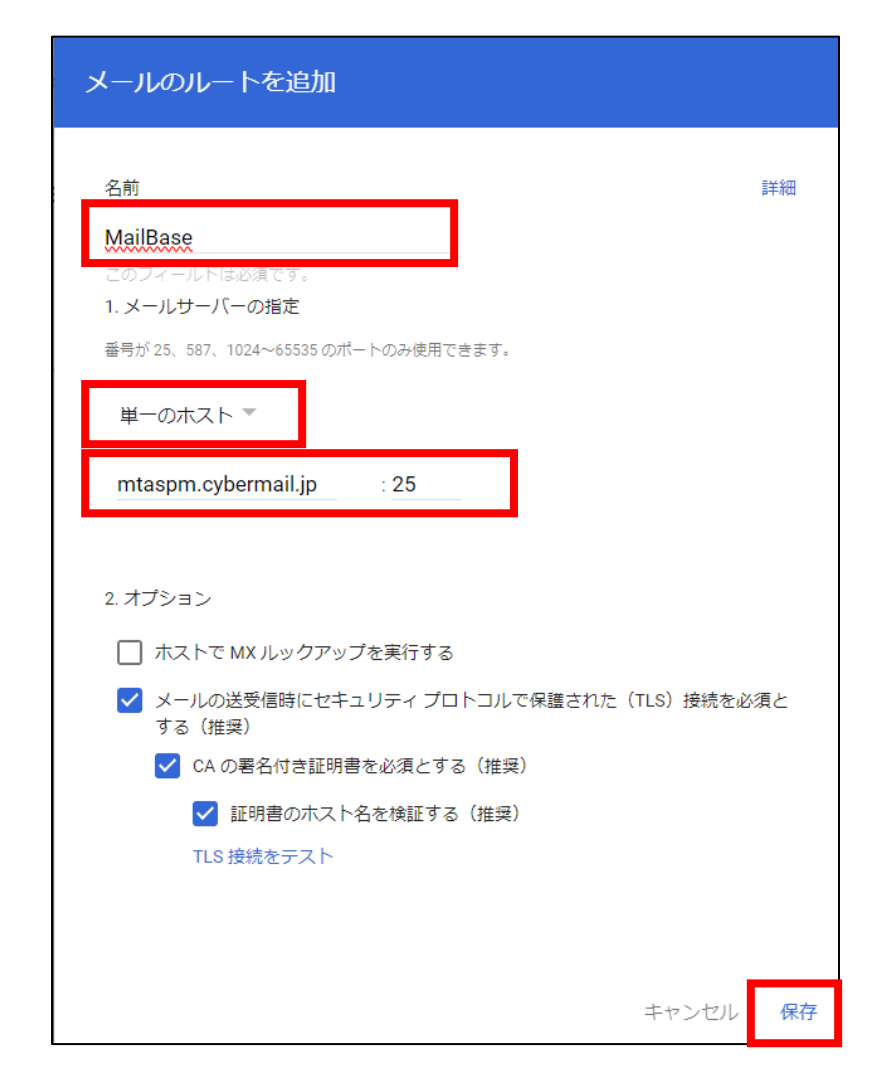

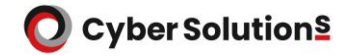

#### ▶ 設定方法

#### 6. 保存後、手順5にて設定した内容が表示されます。

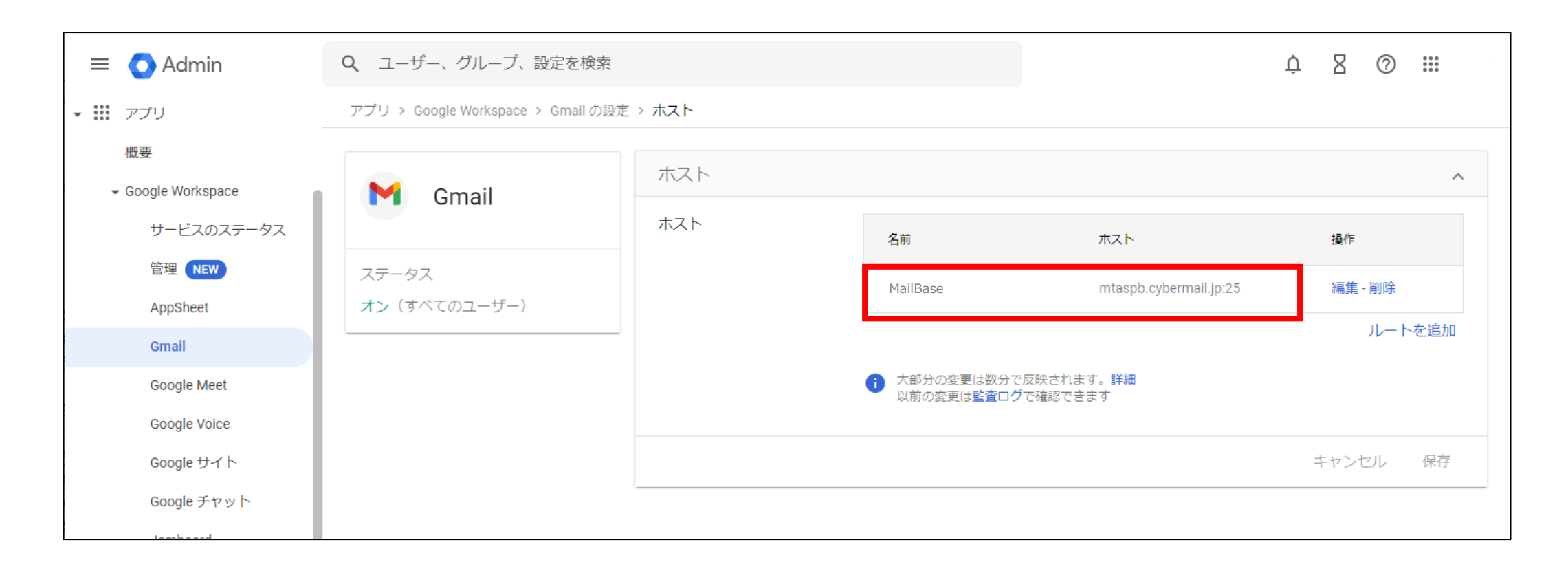

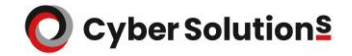

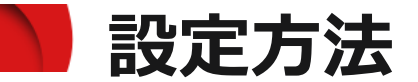

7. 上部メニューの「Gmail の設定」をクリックし、「Gmail の設定」画面に戻ります。

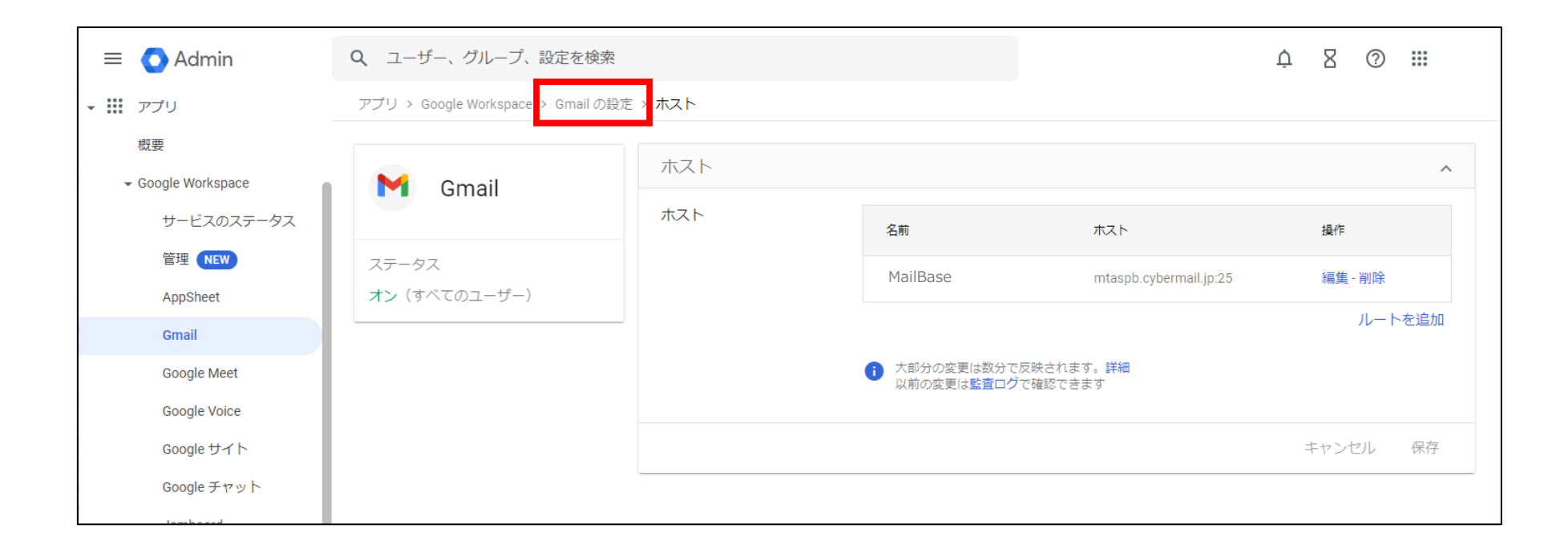

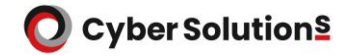

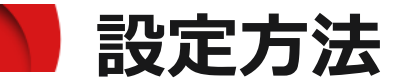

#### 8. 画面右側のメニューより、[ルーティング]をクリックし、「設定」をクリックします。

| = 💽 Admin                                                  | Q、 ユーザー、グループ、設定を検索                |                                                      | ф Z 💿 🏭                                  |                                                      |
|------------------------------------------------------------|-----------------------------------|------------------------------------------------------|------------------------------------------|------------------------------------------------------|
| ▼ Ⅲ アプリ                                                    | アプリ > Google Workspace > Gmailの設定 | 1                                                    |                                          |                                                      |
| 概要<br>▼ Google Workspace                                   | Cmail                             | メールと迷惑メールの保護機能を設定します                                 |                                          |                                                      |
| サービスのステータス                                                 | Ginai                             | 設定                                                   | ~                                        |                                                      |
| AppSheet                                                   | ステータス<br>オン(すべてのユーザー)             | 設定機能を設定します                                           |                                          |                                                      |
| Gmail<br>Google Meet                                       |                                   | エンドユーザーのアクセス                                         | ~                                        |                                                      |
| Google Voice<br>Google サイト                                 |                                   | エンドユーザーのアクセス機能を設定します                                 |                                          |                                                      |
| Google チャット<br>Jamboard<br>Keep                            |                                   | 迷惑メール、フィッシング、マルウェア<br>迷惑メール、フィッシング、マルウェアに関する機能を設定します | ~                                        |                                                      |
| ToDo リスト<br>カレンダー                                          |                                   | コンプライアンス                                             | ~                                        |                                                      |
| ドライブとドキュメント<br>ビジネス向け Google グ<br>ループ                      |                                   | コンプライアンス関連の機能を設定します                                  |                                          |                                                      |
| その他の Google サービス<br>ウェブアプリとモバイルアプ<br>リ<br>Google Workspace |                                   | ルーティング<br>ルーティング機能を設定します                             | ~                                        |                                                      |
|                                                            |                                   | ルーティング                                               | Google のサー                               | バーにメールの送信を開始すると、ルーティングされるようになります。 設定                 |
|                                                            |                                   |                                                      | <ul> <li>すべてのコ</li> <li>監査ログで</li> </ul> | ーザーに変更が反映されるまでに、最長で 24 時間かかることがあります。<br>以前の変更を確認できます |

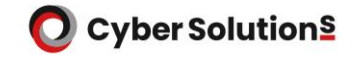

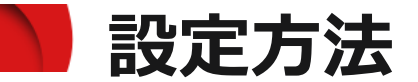

9. 「設定を追加」画面にて「ルーティング」欄に任意の名前を設定し、 「1. 影響を受けるメール」へすべてチェックを入れます。

| 設定を追加            |           |
|------------------|-----------|
| ルーティング           | 詳細        |
| MailBase         |           |
| 1. 影響を受けるメール     |           |
| 🗹 受信             |           |
| ✓ 送信             |           |
| 🔽 内部 - 送信        |           |
| 🖌 内部 - 受信        |           |
| 2. 上記の種類のメッセージに対 | し、次の処理を行う |
| メッセージを変更 🔻       |           |
|                  |           |

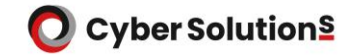

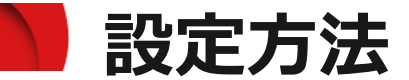

#### 10. 画面を下へスクロールし、「その他の配信先」欄にて 「受信者を追加」へチェックを入れ、「追加」をクリックします。

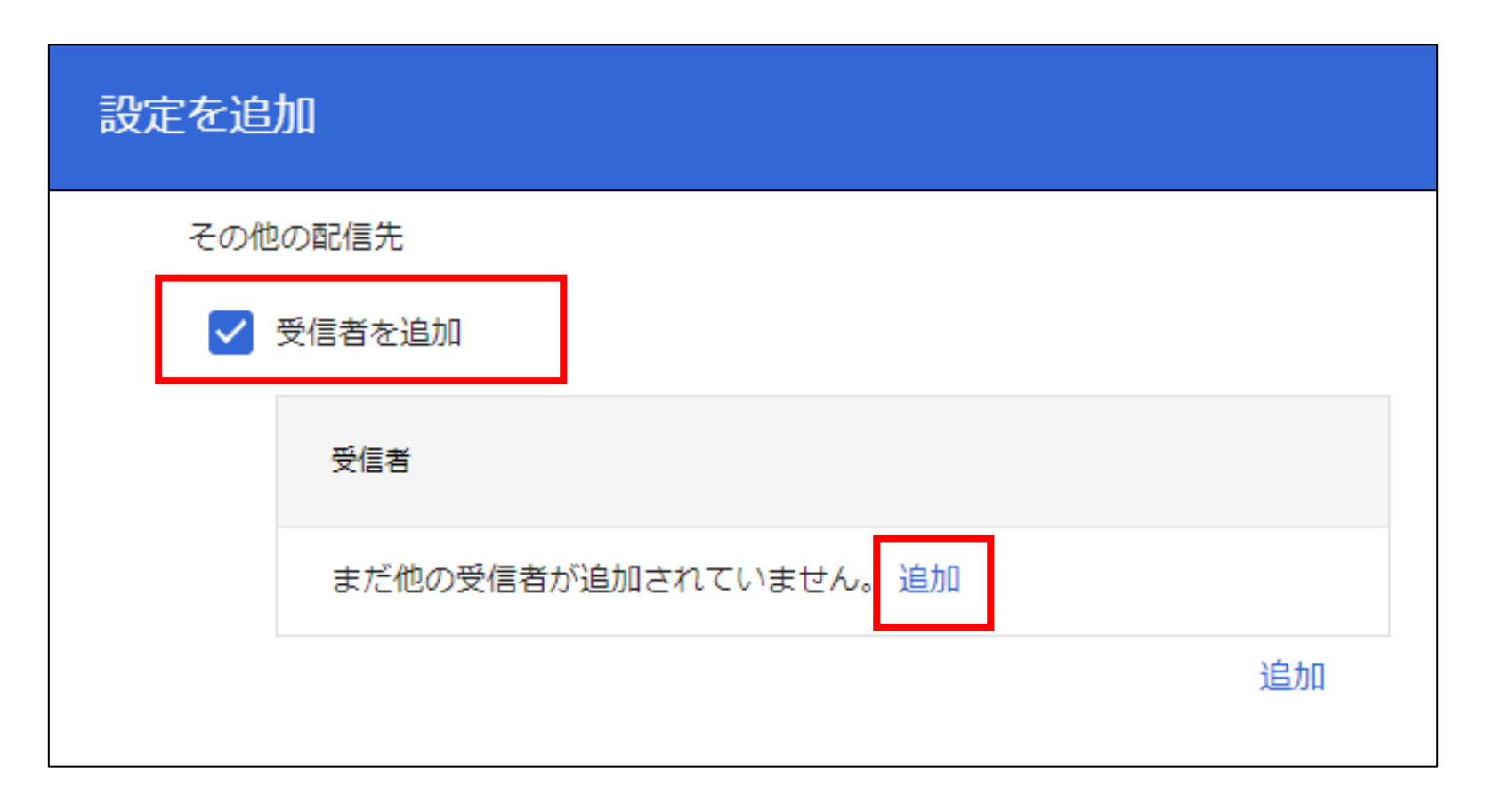

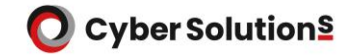

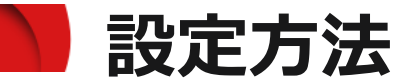

#### 11. 以下の画面が表示されるので、左上のプルダウンメニューより 「詳細」を選択し「ルートを変更」へチェックを入れます。

| 設定を追加                                       |                                |
|---------------------------------------------|--------------------------------|
| 基本                                          |                                |
| <sup>全体</sup> )メールアドレス:<br>詳細 送信先メールアドレスを入力 | 設定を追加                          |
|                                             | 詳細 🔻                           |
| キャンセル 保存                                    | 上の変更と以下を適用:                    |
|                                             | ルート<br>✓ ルートを変更<br>通常のルーティング ▼ |

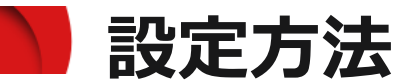

- 12. プルダウンメニューでは、手順5で設定した名前 を選択し「迷惑メールと配信のオプション」欄の 下記2項目のチェックを外します。
  - ・この受信者に迷惑メールを送信しない
  - ・この受信者からのバウンスメールを送信元に送信しない
    - 上記手順の完了後、「保存」をクリックします。

| 設定を追加                                 |    |     |    |
|---------------------------------------|----|-----|----|
| 詳細 🔻                                  |    |     |    |
| 上の変更と以下を適用:                           |    |     |    |
| ルート                                   |    |     |    |
| ✔ ルートを変更                              |    |     |    |
| MailBase 👻                            |    |     |    |
| エンベロープ受信者                             |    |     |    |
| □ エンベローブ受信者を変更する                      |    |     |    |
| 迷惑メールと配信のオプション                        |    |     |    |
| □ この受信者に迷惑メールを送信しない                   |    |     |    |
| □ この受信者からのバウンスメールを送信元に送信しない           |    |     |    |
| ヘッダー                                  |    |     |    |
| 🔲 X-Gm-Original-To ヘッダーを追加            |    |     |    |
| 🔲 X-Gm-Spam ヘッダーと X-Gm-Phishy ヘッダーを追加 |    |     |    |
| □ カスタム ヘッダーを追加                        |    |     |    |
|                                       | キャ | ンセル | 保存 |
|                                       |    |     |    |

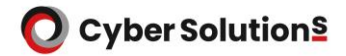

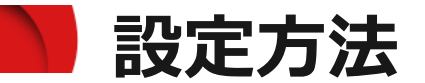

# 13.「その他の配信先」欄に設定が反映されたことを 確認し、「保存」をクリックします。

| 設定を | 自加                                    |       |    |
|-----|---------------------------------------|-------|----|
| ルー  | ۲                                     |       |    |
|     | ルートを変更                                |       |    |
| I>  | ベローブ受信者                               |       |    |
|     | エンベロープ受信者を変更する                        |       |    |
| 迷惑  | メール                                   |       |    |
|     | このメッセージには迷惑メールフィルタを適用しない              |       |    |
| 添付  | ファイル                                  |       |    |
|     | メッセージから添付ファイルを削除                      |       |    |
| その  | 他の配信先                                 |       |    |
|     | ) 受信者を追加                              |       |    |
|     | · · · · · · · · · · · · · · · · · · · |       |    |
|     | 使用ルート: MailBase                       |       |    |
|     |                                       | jE    | ות |
|     |                                       | キャンセル | 保存 |